## o netelip

# Configurando Netelip softphone en windows

### Paso 1

Una vez instalado **netelip** Softphone desde la web http://bit.ly/J7Sz13 vamos a proceder a configurarlo. Abra el icono de **netelip** Softphone e introduzca sus datos de usuario WEB y contraseña. (Los mismos con los que accede al panel privado)

| Netelip                | 2.1                                                            |                   |
|------------------------|----------------------------------------------------------------|-------------------|
| Netelo Co<br>Contactos | ntactos Herramientas Ayuda<br>Historial Teclado                |                   |
| Netelip - Co           | onexión                                                        | ? 🔀               |
| 2                      | Usuario<br>Por lavor introducea su usuario<br>y contrateña web | Lenza de Netelio  |
| Usuario web:           |                                                                |                   |
| Contraseña web:        | ĺ.                                                             |                   |
|                        | 201vidó su contraseña de Netelio?                              |                   |
| -                      |                                                                | Conectar Cancelar |
| +(código de            | i país) número o apodo                                         |                   |
| ► Configurad           | ión de Audio y Video                                           | © 8 0             |

#### Paso 2

Una vez registrado correctamente aparecerá su nombre y su saldo.

| Vetelip | Contactos  | Herramientas Ay  | Jda    |
|---------|------------|------------------|--------|
| O       | Man        | uel Angel Martin | C 6.09 |
| Contact | os Histori | al Teclado       |        |
|         |            |                  |        |

## o netelip

El icono que aparece en la esquina derecha inferior de su windows deberá estar de color verde si la aplicación está conectada correctamente para recibir y emitir llamadas.

|  | oshop | 🥹 Guía de usuario N | Dw Adobe Dreamwea | 🔄 💽 🔍 🜉 💓 16:15 |
|--|-------|---------------------|-------------------|-----------------|
|--|-------|---------------------|-------------------|-----------------|

Para realizar videollamadas haga clic en *Herramientas- configuración - video*.

| 🔍 Nete  | lip 2.1   |              |       | 💶 🗖 🔀 |
|---------|-----------|--------------|-------|-------|
| Netelip | Contactos | Herramientas | Ayuca |       |
| ~       | _         |              |       |       |
| 0       |           |              |       |       |

Marque la opción Activar Video.

| Netelip - Configuración  |                                | ?                |
|--------------------------|--------------------------------|------------------|
| General 🗾                | Preferencias de vídeo          |                  |
| ldioma                   | Activar video                  |                  |
| Audo                     | Dispositive de Webcam          |                  |
| 9 Video                  |                                |                  |
| Notificaciones y sonidos | Previsualización de la Webcara |                  |
|                          |                                | 9                |
|                          |                                |                  |
|                          |                                |                  |
|                          |                                |                  |
|                          |                                |                  |
|                          |                                |                  |
|                          |                                |                  |
|                          |                                | Guardas Cancelas |

Aquí también podrá configurar otras opciones como elegir la salida de audio, la tarjeta de sonido, ajustar el volumen del micro y del altavoz o auricular, etc.

Ya está listo para usar el softphone de **netelip.**